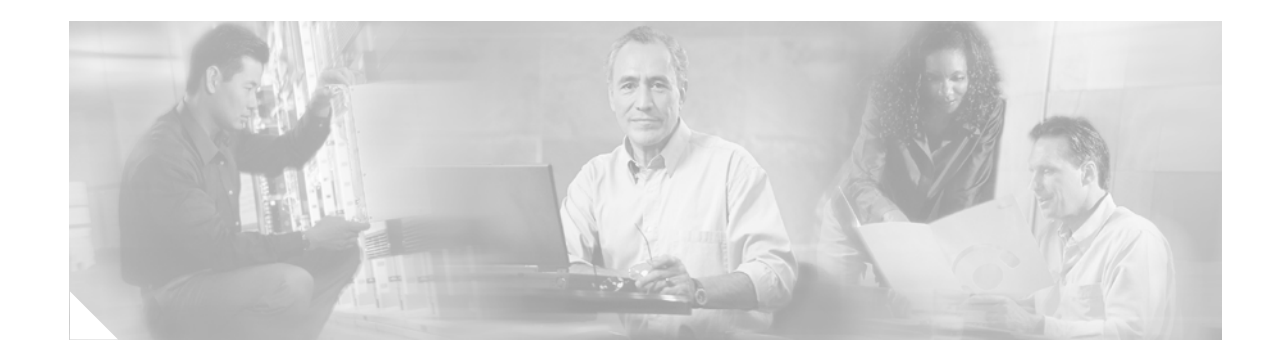

# Alarm Interface Controller Patch Panel Installation Guide

## AIC-SGL-PNL(=), AIC-DBL-PNL(=)

This guide describes how to install the alarm interface controller (AIC) patch panel and how to connect it to the AIC network module for Cisco 2600 series, Cisco 3640, and Cisco 3660 modular access routers and the Cisco MWR 1941-DC Mobile Wireless Edge Router. It contains the following sections:

- Overview, page 1
- Mounting the Patch Panel, page 10
- Electrical Connections, page 11
- Connecting Network Cables, page 15
- Patch Panel LEDs, page 17
- Patch Panel Pinouts, page 18
- Related Documents, page 22
- Obtaining Documentation, page 22
- Obtaining Technical Assistance, page 23

Use this document with the documents listed in "Related Documents" section on page 22

# **Overview**

The patch panel supplies power to the alarm circuits connected to an AIC network module, by means of a -48V DC circuit bridged to the alarm circuit. Current flows when the loop is closed by an alarm. The network module detects this current and sends a message to the network operating center.

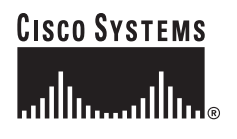

There are two models of AIC patch panel:

- Product number AIC-SGL-PNL (see Figure 1, Figure 2, and Figure 3) connects to a single AIC network module. It provides an interface between a bank of four Telco 50-pin connectors (for the Telco side) and a bank of four 50-pin SCSI II connectors (for the network module side).
- Product number AIC-DBL-PNL (see Figure 4, Figure 5, and Figure 6) connects to two AIC network modules. It provides an interface between two banks of four Telco 50-pin) connectors and two banks of four SCSI II connectors.

The AIC network module is shown in Figure 7.

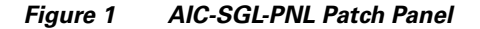

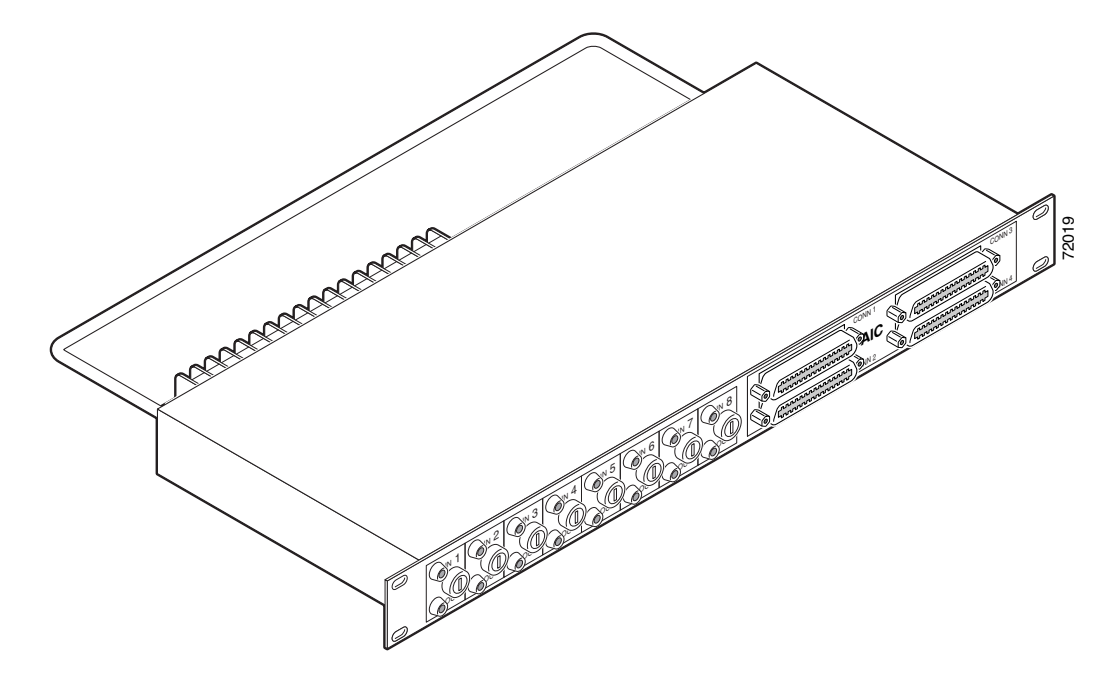

Figure 2 AIC-SGL-PNL Patch Panel Dimensions and Front View

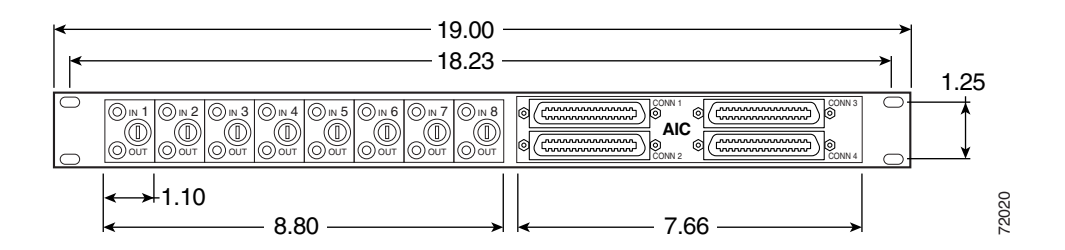

## Figure 3 AIC-SGL-PNL Patch Panel, Rear View

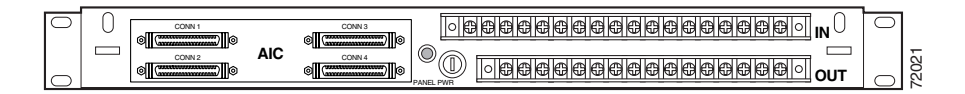

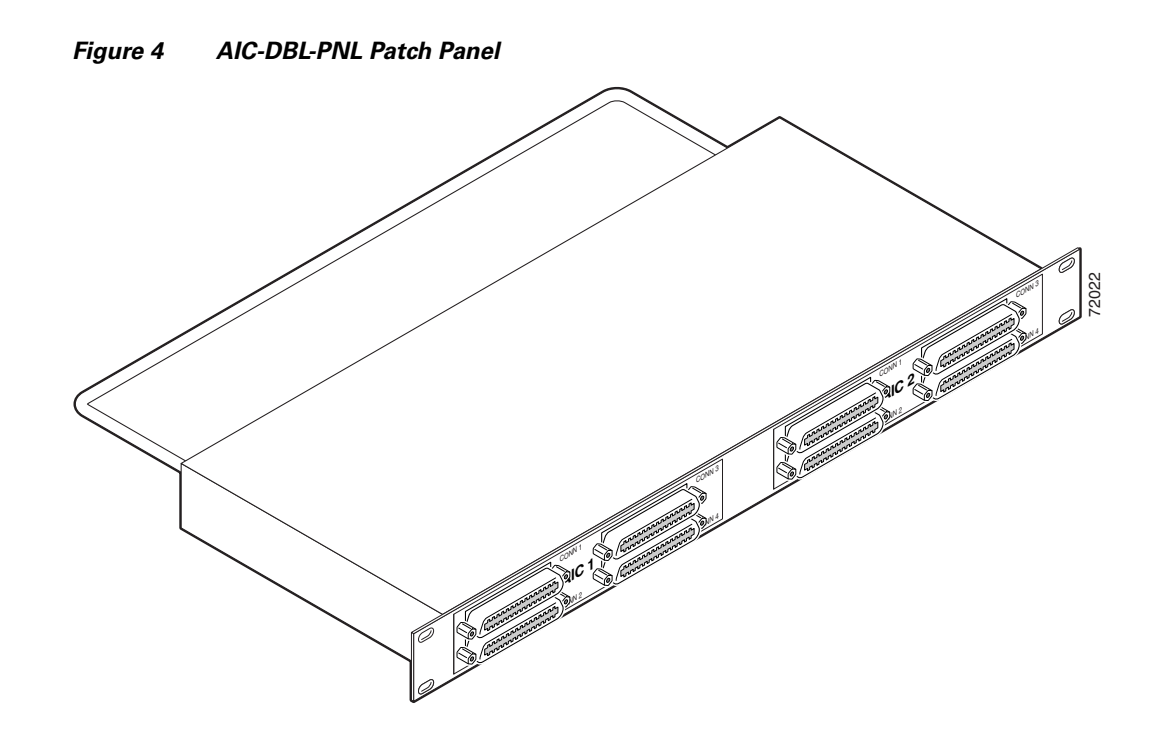

Figure 5 AIC-DBL-PNL Patch Panel, Front View

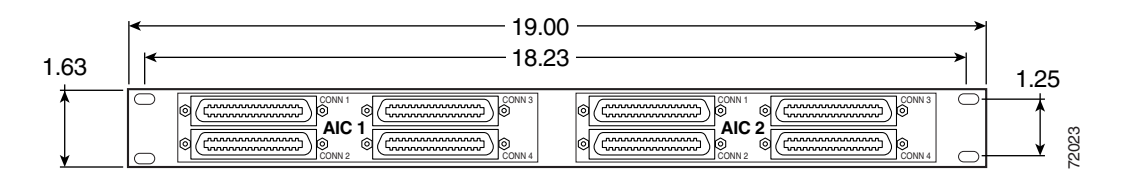

Figure 6 AIC-DBL-PNL Patch Panel, Rear View

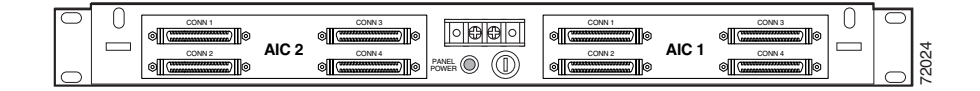

Figure 7 Alarm Interface Controller Network Module

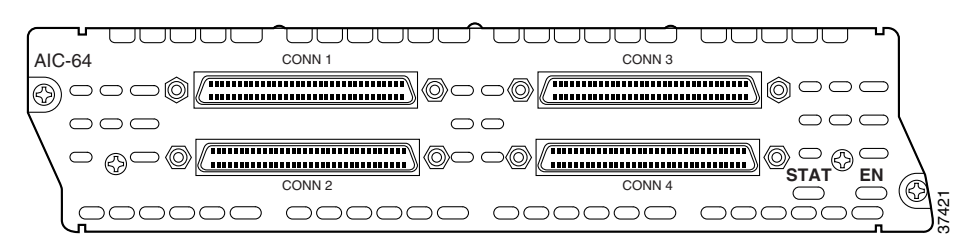

Table 1 gives temperature specifications for the patch panel.

| Description              | Specification                              |
|--------------------------|--------------------------------------------|
| Operating temperature    | 32 to 104 degrees F (0 to 40 degrees C)    |
| Nonoperating temperature | -40 to 185 degrees F (-40 to 85 degrees C) |

Table 1 Patch Panel Temperature Specifications

## **Safety Information**

Read the following safety information before performing any installation or connection procedure.

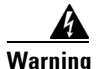

#### **IMPORTANT SAFETY INSTRUCTIONS**

This warning symbol means danger. You are in a situation that could cause bodily injury. Before you work on any equipment, be aware of the hazards involved with electrical circuitry and be familiar with standard practices for preventing accidents. Use the statement number provided at the end of each warning to locate its translation in the translated safety warnings that accompanied this device. Statement 1071

#### SAVE THESE INSTRUCTIONS

#### Waarschuwing BELANGRIJKE VEILIGHEIDSINSTRUCTIES

Dit waarschuwingssymbool betekent gevaar. U verkeert in een situatie die lichamelijk letsel kan veroorzaken. Voordat u aan enige apparatuur gaat werken, dient u zich bewust te zijn van de bij elektrische schakelingen betrokken risico's en dient u op de hoogte te zijn van de standaard praktijken om ongelukken te voorkomen. Gebruik het nummer van de verklaring onderaan de waarschuwing als u een vertaling van de waarschuwing die bij het apparaat wordt geleverd, wilt raadplegen.

**BEWAAR DEZE INSTRUCTIES** 

Varoitus TÄRKEITÄ TURVALLISUUSOHJEITA

Tämä varoitusmerkki merkitsee vaaraa. Tilanne voi aiheuttaa ruumiillisia vammoja. Ennen kuin käsittelet laitteistoa, huomioi sähköpiirien käsittelemiseen liittyvät riskit ja tutustu onnettomuuksien yleisiin ehkäisytapoihin. Turvallisuusvaroitusten käännökset löytyvät laitteen mukana toimitettujen käännettyjen turvallisuusvaroitusten joukosta varoitusten lopussa näkyvien lausuntonumeroiden avulla.

## SÄILYTÄ NÄMÄ OHJEET

## Attention IMPORTANTES INFORMATIONS DE SÉCURITÉ

Ce symbole d'avertissement indique un danger. Vous vous trouvez dans une situation pouvant entraîner des blessures ou des dommages corporels. Avant de travailler sur un équipement, soyez conscient des dangers liés aux circuits électriques et familiarisez-vous avec les procédures couramment utilisées pour éviter les accidents. Pour prendre connaissance des traductions des avertissements figurant dans les consignes de sécurité traduites qui accompagnent cet appareil, référez-vous au numéro de l'instruction situé à la fin de chaque avertissement.

**CONSERVEZ CES INFORMATIONS** 

#### Warnung WICHTIGE SICHERHEITSHINWEISE

Dieses Warnsymbol bedeutet Gefahr. Sie befinden sich in einer Situation, die zu Verletzungen führen kann. Machen Sie sich vor der Arbeit mit Geräten mit den Gefahren elektrischer Schaltungen und den üblichen Verfahren zur Vorbeugung vor Unfällen vertraut. Suchen Sie mit der am Ende jeder Warnung angegebenen Anweisungsnummer nach der jeweiligen Übersetzung in den übersetzten Sicherheitshinweisen, die zusammen mit diesem Gerät ausgeliefert wurden.

**BEWAHREN SIE DIESE HINWEISE GUT AUF.** 

## Avvertenza IMPORTANTI ISTRUZIONI SULLA SICUREZZA

Questo simbolo di avvertenza indica un pericolo. La situazione potrebbe causare infortuni alle persone. Prima di intervenire su qualsiasi apparecchiatura, occorre essere al corrente dei pericoli relativi ai circuiti elettrici e conoscere le procedure standard per la prevenzione di incidenti. Utilizzare il numero di istruzione presente alla fine di ciascuna avvertenza per individuare le traduzioni delle avvertenze riportate in questo documento.

**CONSERVARE QUESTE ISTRUZIONI** 

## Advarsel VIKTIGE SIKKERHETSINSTRUKSJONER

Dette advarselssymbolet betyr fare. Du er i en situasjon som kan føre til skade på person. Før du begynner å arbeide med noe av utstyret, må du være oppmerksom på farene forbundet med elektriske kretser, og kjenne til standardprosedyrer for å forhindre ulykker. Bruk nummeret i slutten av hver advarsel for å finne oversettelsen i de oversatte sikkerhetsadvarslene som fulgte med denne enheten.

TA VARE PÅ DISSE INSTRUKSJONENE

## Aviso INSTRUÇÕES IMPORTANTES DE SEGURANÇA

Este símbolo de aviso significa perigo. Você está em uma situação que poderá ser causadora de lesões corporais. Antes de iniciar a utilização de qualquer equipamento, tenha conhecimento dos perigos envolvidos no manuseio de circuitos elétricos e familiarize-se com as práticas habituais de prevenção de acidentes. Utilize o número da instrução fornecido ao final de cada aviso para localizar sua tradução nos avisos de segurança traduzidos que acompanham este dispositivo.

#### **GUARDE ESTAS INSTRUÇÕES**

#### ¡Advertencia! INSTRUCCIONES IMPORTANTES DE SEGURIDAD

Este símbolo de aviso indica peligro. Existe riesgo para su integridad física. Antes de manipular cualquier equipo, considere los riesgos de la corriente eléctrica y familiarícese con los procedimientos estándar de prevención de accidentes. Al final de cada advertencia encontrará el número que le ayudará a encontrar el texto traducido en el apartado de traducciones que acompaña a este dispositivo.

**GUARDE ESTAS INSTRUCCIONES** 

## Varning! VIKTIGA SÄKERHETSANVISNINGAR

Denna varningssignal signalerar fara. Du befinner dig i en situation som kan leda till personskada. Innan du utför arbete på någon utrustning måste du vara medveten om farorna med elkretsar och känna till vanliga förfaranden för att förebygga olyckor. Använd det nummer som finns i slutet av varje varning för att hitta dess översättning i de översatta säkerhetsvarningar som medföljer denna anordning.

**SPARA DESSA ANVISNINGAR** 

## Figyelem FONTOS BIZTONSÁGI ELOÍRÁSOK

Ez a figyelmezeto jel veszélyre utal. Sérülésveszélyt rejto helyzetben van. Mielott bármely berendezésen munkát végezte, legyen figyelemmel az elektromos áramkörök okozta kockázatokra, és ismerkedjen meg a szokásos balesetvédelmi eljárásokkal. A kiadványban szereplo figyelmeztetések fordítása a készülékhez mellékelt biztonsági figyelmeztetések között található; a fordítás az egyes figyelmeztetések végén látható szám alapján keresheto meg.

**ORIZZE MEG EZEKET AZ UTASÍTÁSOKAT!** 

#### Предупреждение ВАЖНЫЕ ИНСТРУКЦИИ ПО СОБЛЮДЕНИЮ ТЕХНИКИ БЕЗОПАСНОСТИ

Этот символ предупреждения обозначает опасность. То есть имеет место ситуация, в которой следует опасаться телесных повреждений. Перед эксплуатацией оборудования выясните, каким опасностям может подвергаться пользователь при использовании электрических цепей, и ознакомьтесь с правилами техники безопасности для предотвращения возможных несчастных случаев. Воспользуйтесь номером заявления, приведенным в конце каждого предупреждения, чтобы найти его переведенный вариант в переводе предупреждений по безопасности, прилагаемом к данному устройству.

СОХРАНИТЕ ЭТИ ИНСТРУКЦИИ

## 警告 重要的安全性说明

此警告符号代表危险。您正处于可能受到严重伤害的工作环境中。在您使用设备开始工作之前,必须充分意 识到触电的危险,并熟练掌握防止事故发生的标准工作程序。请根据每项警告结尾提供的声明号码来找到此 设备的安全性警告说明的翻译文本。

请保存这些安全性说明

#### 警告 安全上の重要な注意事項

「危険」の意味です。人身事故を予防するための注意事項が記述されています。装置の取り扱い作業を 行うときは、電気回路の危険性に注意し、一般的な事故防止策に留意してください。警告の各国語版は、 各注意事項の番号を基に、装置に付属の「Translated Safety Warnings」を参照してください。

これらの注意事項を保管しておいてください。

## Figyelem FONTOS BIZTONSÁGI ELOÍRÁSOK

Ez a figyelmezeto jel veszélyre utal. Sérülésveszélyt rejto helyzetben van. Mielott bármely berendezésen munkát végezte, legyen figyelemmel az elektromos áramkörök okozta kockázatokra, és ismerkedjen meg a szokásos balesetvédelmi eljárásokkal. A kiadványban szereplo figyelmeztetések fordítása a készülékhez mellékelt biztonsági figyelmeztetések között található; a fordítás az egyes figyelmeztetések végén látható szám alapján keresheto meg.

ORIZZE MEG EZEKET AZ UTASÍTÁSOKAT!

Предупреждение ВАЖНЫЕ ИНСТРУКЦИИ ПО СОБЛЮДЕНИЮ ТЕХНИКИ БЕЗОПАСНОСТИ

Этот символ предупреждения обозначает опасность. То есть имеет место ситуация, в которой следует опасаться телесных повреждений. Перед эксплуатацией оборудования выясните, каким опасностям может подвергаться пользователь при использовании электрических цепей, и ознакомьтесь с правилами техники безопасности для предотвращения возможных несчастных случаев. Воспользуйтесь номером заявления, приведенным в конце каждого предупреждения, чтобы найти его переведенный вариант в переводе предупреждений по безопасности, прилагаемом к данному устройству.

СОХРАНИТЕ ЭТИ ИНСТРУКЦИИ

#### 警告 重要的安全性说明

此警告符号代表危险。您正处于可能受到严重伤害的工作环境中。在您使用设备开始工 作之前,必须充分意识到触电的危险,并熟练掌握防止事故发生的标准工作程序。请根 据每项警告结尾提供的声明号码来找到此设备的安全性警告说明的翻译文本。

请保存这些安全性说明

#### 警告 安全上の重要な注意事項

「危険」の意味です。人身事故を予防するための注意事項が記述されています。 装置の取り扱い作業を行うときは、電気回路の危険性に注意し、一般的な事故防 止策に留意してください。警告の各国語版は、各注意事項の番号を基に、装置に 付属の「Translated Safety Warnings」を参照してください。

これらの注意事項を保管しておいてください。

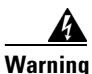

This unit is intended for installation in restricted access areas. A restricted access area is one where access can be gained by service personnel only through the use of a special tool, lock and key, or other means of security, and is controlled by the authority responsible for the location. To see translations of the warnings that appear in this publication, refer to the *Regulatory Compliance and Safety Information* document that accompanied this device.

4

Warning

To prevent bodily injury when mounting or servicing this unit in a rack, you must take special precautions to ensure that the system remains stable. The following guidelines are provided to ensure your safety:

- This unit should be mounted at the bottom of the rack if it is the only unit in the rack.
- When mounting this unit in a partially filled rack, load the rack from the bottom to the top with the heaviest component at the bottom of the rack.
- If the rack is provided with stabilizing devices, install the stabilizers before mounting or servicing the unit in the rack.

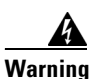

This product relies on the building's installation for short-circuit (overcurrent) protection. Ensure that a UL Listed and Certified fuse or circuit breaker no larger than 60 VDC, 15 A is used on all current-carrying conductors. To see translations of the warnings that appear in this publication, refer to the *Regulatory Compliance and Safety Information* document that accompanied this device.

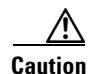

To prevent the patch panel from overheating, do not operate it in an area that exceeds the maximum recommended ambient temperature of  $104^{\circ}F$  ( $40^{\circ}C$ ). If installed in a closed or multiunit rack assembly, the operating ambient temperature of the rack environment may be greater than room ambient. To prevent airflow restriction, allow at least 6 in. (15 cm) of clearance around the ventilation openings.

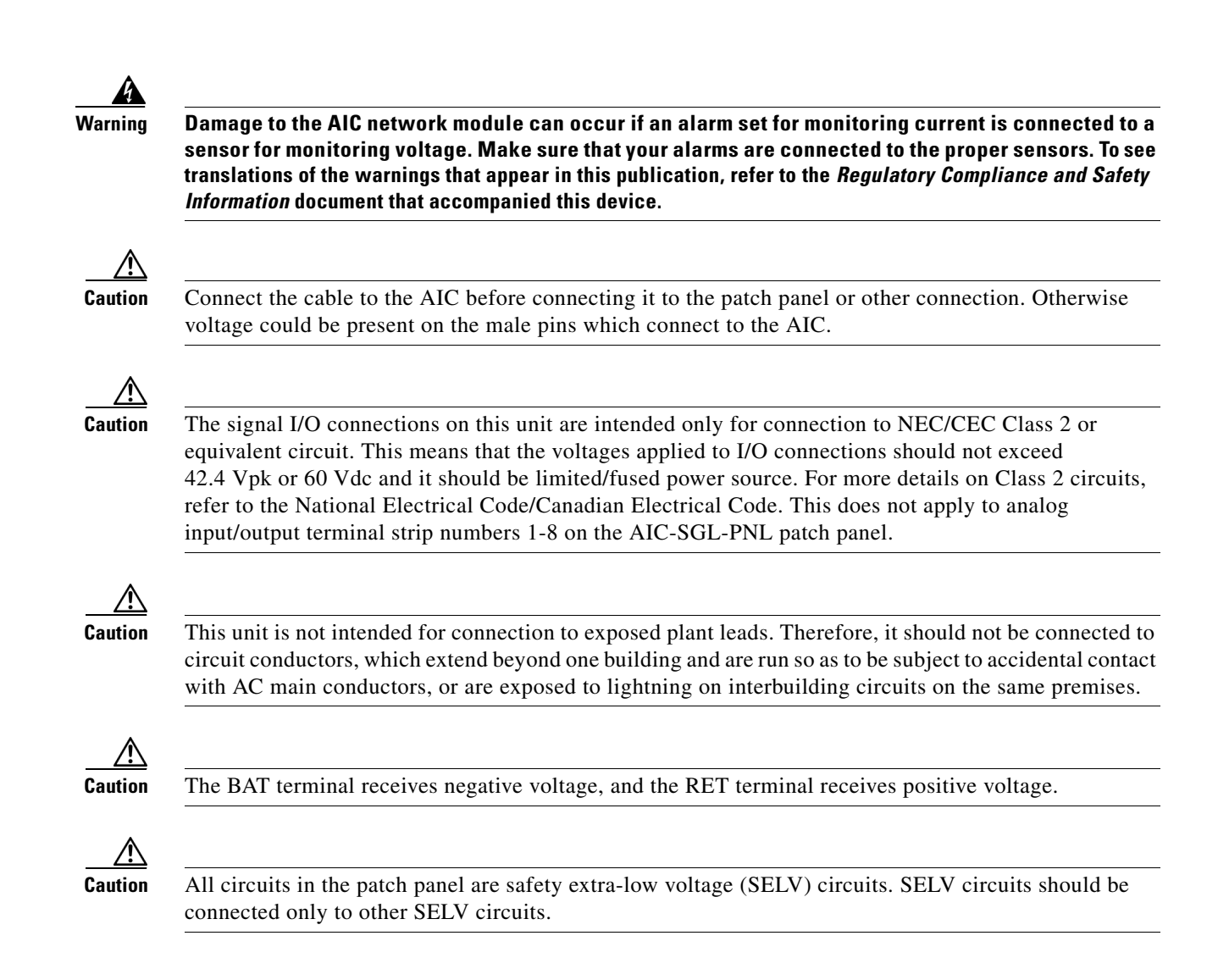

# **Required Tools and Equipment**

Installation might require some tools and equipment that are not provided as standard equipment with the router. Following are the tools and parts required for a typical installation:

- Number 2 Phillips screwdriver
- ESD-preventive wrist strap

# **Mounting the Patch Panel**

You can mount the patch panel in a 19-inch rack using the built-in brackets.

## **Mounting the Strain Relief Bar**

Mount the strain relief bar as shown in Figure 8 and Figure 9.

# 

## Figure 8 Inserting the Strain Relief Bar

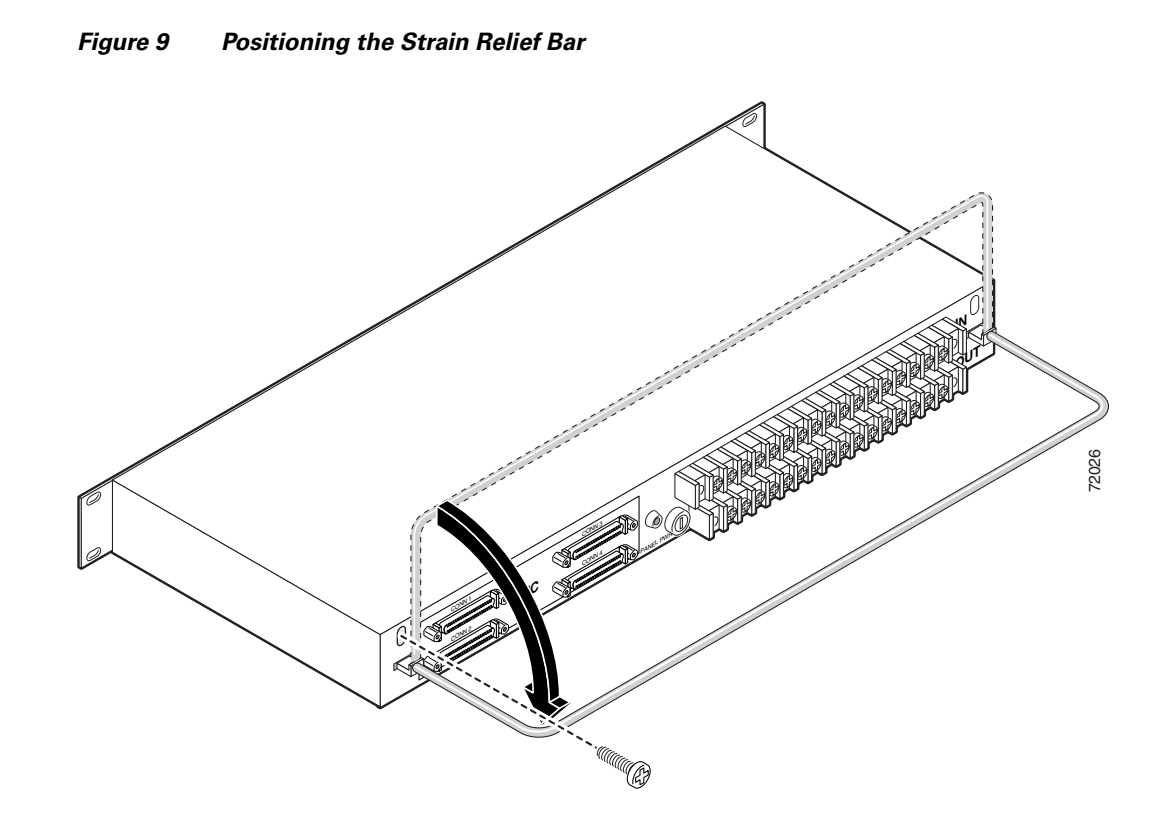

# **Electrical Connections**

This section explains how to ground the patch panel and how to connect electrical power.

## Grounding

The patch panel comes with a grounding lug preinstalled. To ground the lug, follow these steps:

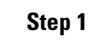

Make sure that power to the patch panel is off, and that no cables are connected.

Warning

Before performing any of the following procedures, ensure that power is removed from the DC circuit. To ensure that all power is OFF, locate the circuit breaker on the panel board that services the DC circuit, switch the circuit breaker to the OFF position, and tape the switch handle of the circuit breaker in the OFF position. To see translations of the warnings that appear in this publication, refer to the *Regulatory Compliance and Safety Information* document that accompanied this device.

**Step 2** Remove the two outside 8-32 nuts attached to the patch panel chassis and and the grounding lug and put them aside (see Figure 10).

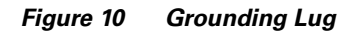

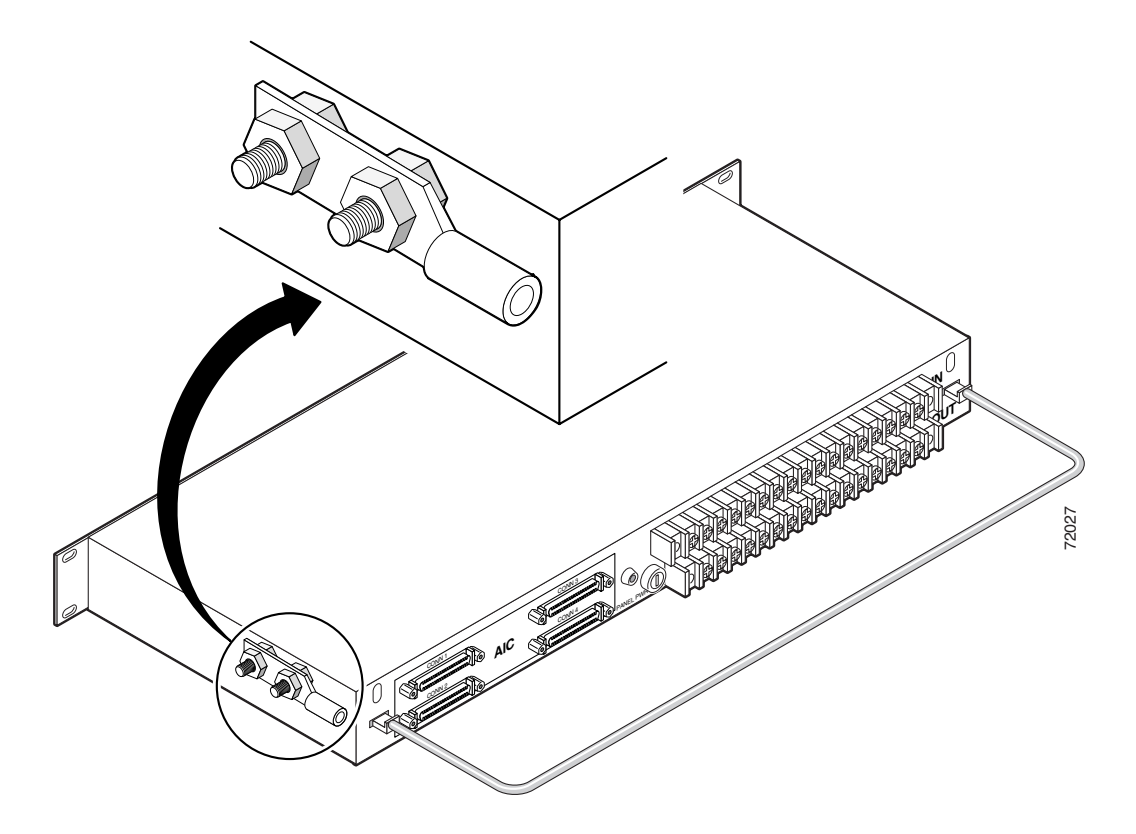

- Step 3 Strip one end of an AWG 6 copper wire to expose approximately 0.75 in. (20 mm).
- **Step 4** Place the wire in the lug. Using a Panduit CT-720 crimp tool with die set CD-720-2, or the equivalent, crimp the lug until the wire is firmly in place, as shown in Figure 11.

## Figure 11 Crimping the Lug Around the Wire

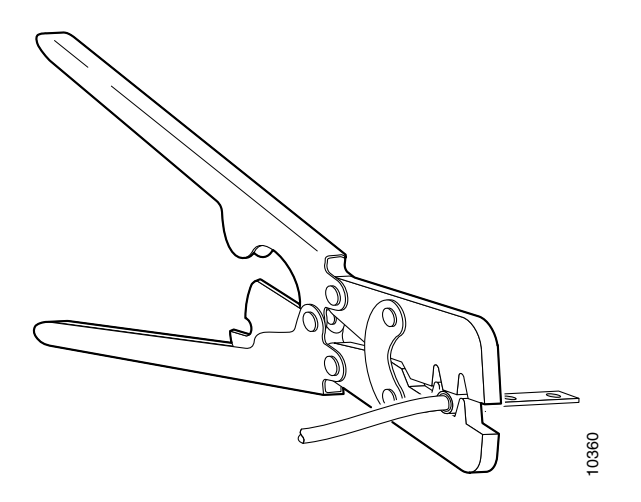

**Step 5** Fit the grounding lug over the bolt posts on top of the two inside 8-32 nuts.

**Step 6** Hand tighten the outside 8-32 nuts on the bolt posts on top of the grounding lug (see Figure 10).

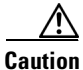

Do not overtorque the outside 8-32 nuts. The recommended torque is  $15 \pm 18$  inch-lb.

**Step 7** Connect the other end of the wire to a suitable grounding point.

## **Connecting Electrical Power**

This section explains how to connect electrical power to the patch panel.

The AIC-SGL-PNL patch panel provides terminals for eight analog circuits. Power is provided to each monitored circuit by the IN terminal block on the back of the patch panel. Power is taken from each monitored circuit by the OUT terminal block located below the IN terminal block.

The AIC-SGL-PNL patch panel must also have -48 VDC connected to the first pair of terminals (port 0) on the IN terminal block. This voltage is independent of other feeds being monitored and is used to operate the detection circuits. The 500 mA fuse for port 0 is shown in Figure 12.

The AIC-DBL-PNL patch panel does not provide monitoring of analog circuits. This patch panel must have -48 VDC connected to the terminal block on the back of the patch panel.

Follow this procedure to wire the terminal block:

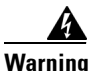

Before connecting or disconnecting ground or power wires to the chassis, ensure that power is removed from the DC circuit. To ensure that all power is OFF, locate the circuit breaker on the panel board that services the DC circuit, switch the circuit breaker to the OFF position, and tape the switch handle of the circuit breaker in the OFF position. To see translations of the warnings that appear in this publication, refer to the *Regulatory Compliance and Safety Information* document that accompanied this device.

- **Step 1** Make sure that you have grounded the patch panel, as described in the "Grounding" section on page 11.
- **Step 2** Attach lugs to 14-AWG (1.5 mm<sup>2</sup> cross section) copper wire or equivalent.
- **Step 3** If you are connecting an AIC-SGL-PNL patch panel, connect wires from the monitored analog circuits to terminal blocks 1 through 8 on the back panel. The BAT (negative) terminal is on the left and the RET (positive) terminal is on the right of each pair, as you look at the back of the patch panel. BAT and RET are also marked on the patch panel chassis. Labels identify the port numbers.
- Step 4 Connect -48 VDC to port 0 on the back of the AIC-SGL-PNL patch panel, or to the terminal block on the back of the AIC-DBL-PNL patch panel. The BAT (negative) terminal is on the left and the RET (positive) terminal is on the right of each pair, as you look at the back of the patch panel. BAT and RET are also marked on the patch panel chassis. See Figure 12.

#### Figure 12 -48 VDC Connection

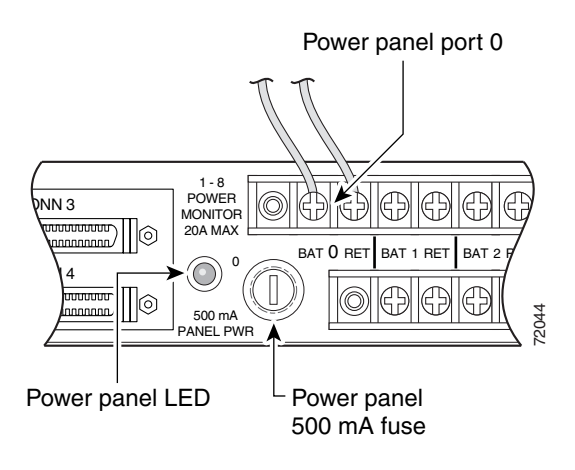

## Â

Warning

When stranded wiring is required, use approved wiring terminations, such as closed-loop or spade-type with upturned lugs. These terminations should be the appropriate size for the wires and should clamp both the insulation and conductor. To see translations of the warnings that appear in this publication, refer to the *Regulatory Compliance and Safety Information* document that accompanied this device.

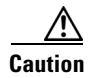

Do not overtorque the terminal block terminal block contact screws. The recommended torque is  $8.2 \pm 0.4$  inch-lb.

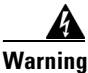

An exposed wire lead from a DC-input power source can conduct harmful levels of electricity. Be sure that no exposed portion of the DC-input power source wire extends from the terminal block plug. To see translations of the warnings that appear in this publication, refer to the *Regulatory Compliance and Safety Information* document that accompanied this device.

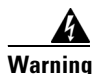

Secure all power cabling when installing this unit to avoid disturbing field-wiring connections. To see translations of the warnings that appear in this publication, refer to the *Regulatory Compliance and Safety Information* document that accompanied this device.

Warning

After reinstating the DC power, remove the tape from the circuit breaker switch handle and reinstate power by moving the handle of the circuit breaker to the ON position. To see translations of the warnings that appear in this publication, refer to the *Regulatory Compliance and Safety Information* document that accompanied this device.

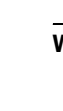

# **Connecting Network Cables**

Patch panel connections to the AIC network module are shown schematically in Figure 13. The four connectors of each AIC network module connect to four input connectors on the patch panel. The output connectors of the patch panel are cabled to the customer's main distribution frame (MDF). The patch panel looks transparent to the AIC network module.

An AIC network module provides four interfaces using 50-pin SCSI II receptacles. To connect the SCSI II connectors on the front of the patch panel to the network module, use cables that have male Micro DB-50 connectors at both ends, with all conductors straight-wired. A set of four eight-foot male-to-male SCSI II interface cables is orderable separately, product number CAB-AIC-008. Ports are numbered from right to left and from bottom to top, as labeled on the module's rear panel (see Figure 7).

To connect the Telco connectors on the back of the patch panel to the main distribution frame, use RJ-21 Telco connector serial cables (50-pin male).

Figure 14 shows connections from the AIC network module faceplate to a patch panel. Figure 15 shows connections to the AIC-SGL-PNL patch panel. Figure 16 shows connections to the AIC-DBL-PNL patch panel.

Figure 17 shows patch panel connections to the main distribution frame. These connections should be made with AWG 24 copper wire or equivalent.

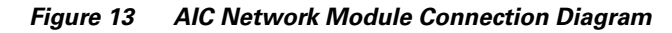

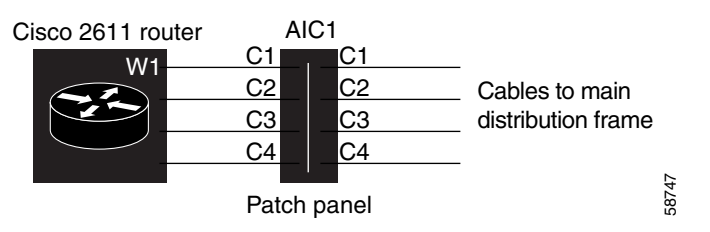

Figure 14 AIC Network Module Faceplate Connections

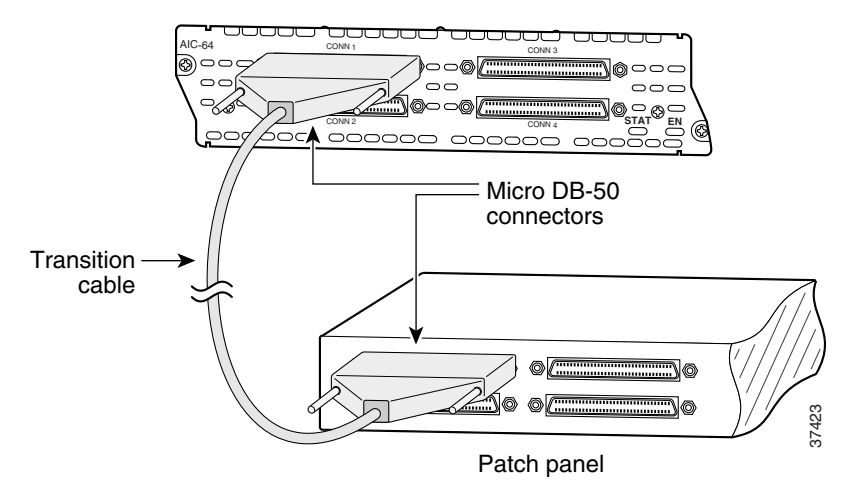

L

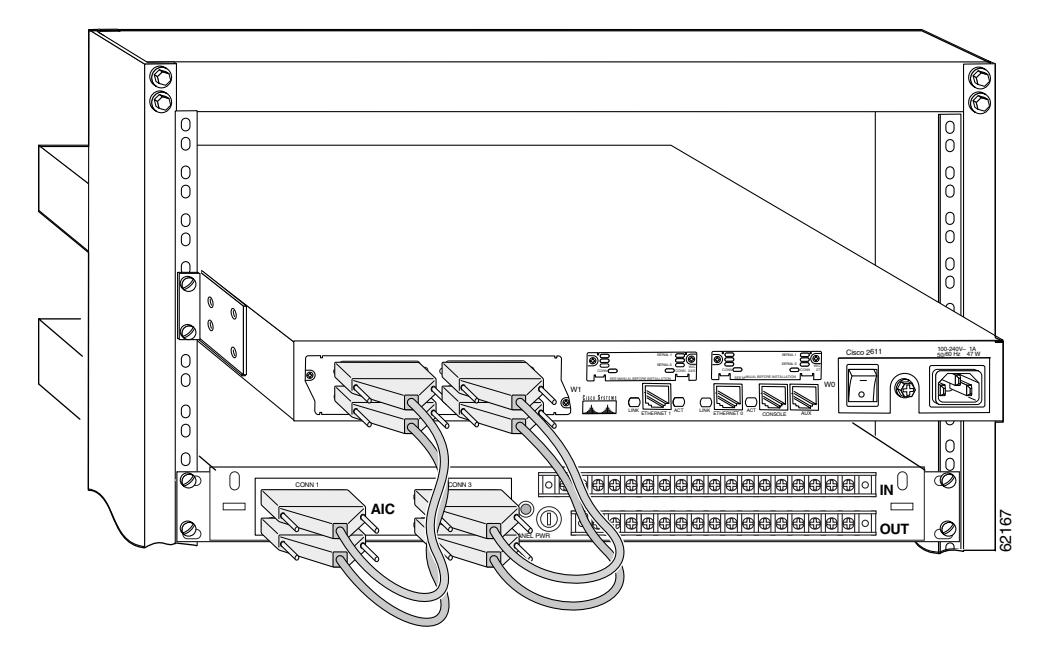

Figure 15 AIC Network Module Connected to the AIC-SGL-PNL Patch Panel

Figure 16 AIC Network Module Connected to the AIC-DBL-PNL Patch Panel

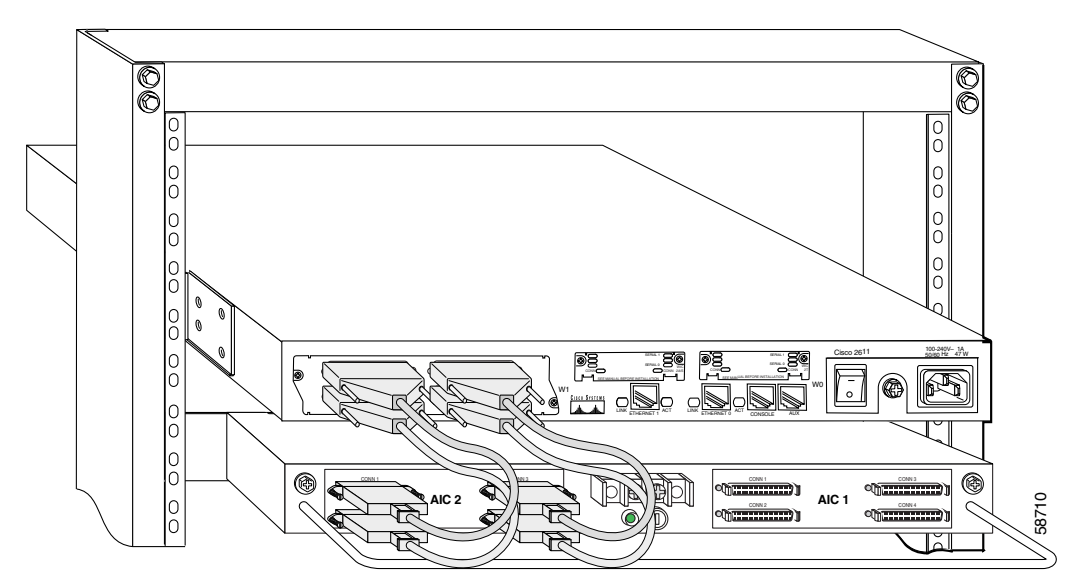

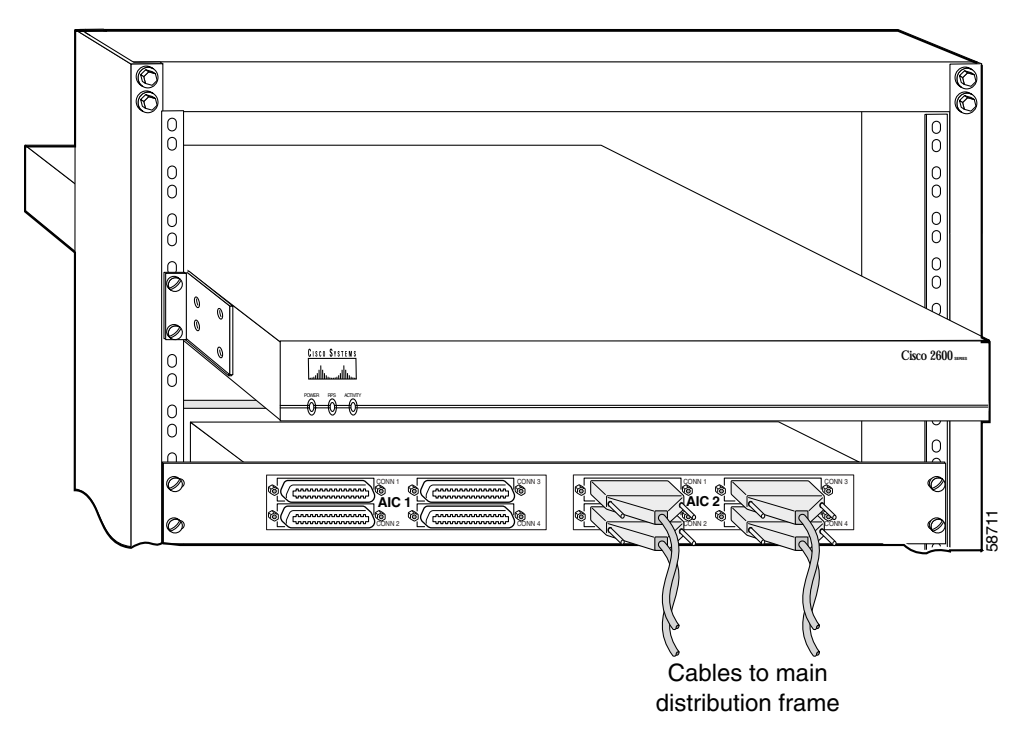

Figure 17 AIC-DBL-PNL Patch Panel Connected to MDF

## **Patch Panel LEDs**

Each monitored analog circuit on the AIC-SGL-PNL patch panel has a green POWER IN LED and a green POWER OUT LED on the front of the patch panel. The POWER IN LED is on when voltage is present before the fuse. The POWER OUT LED is on when voltage is present after the fuse. See Figure 18.

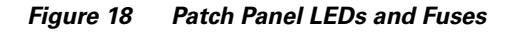

Fuses for AIC ports

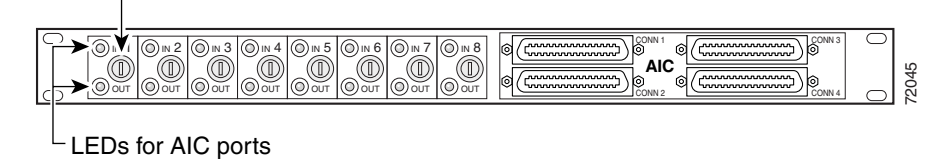

Both models of patch panel have a green PANEL POWER LED on the back. This LED shows the status of the -48 VDC input used to operate the detection circuits.

# **Patch Panel Pinouts**

Table 2 shows pinouts for the AIC-SGL-PNL patch panel. Table 3 shows connector 3 voltage monitor pinouts for the AIC-SGL-PNL patch panel. Table 4 shows pinouts for the AIC-DBL-PNL patch panel.

| Telco Connector/Pinouts | Connector 1  | Connector 2  | Connector 3  | Connector 4       |
|-------------------------|--------------|--------------|--------------|-------------------|
| 1                       | Alarm neg1   | Alarm neg 26 | Alarm neg 51 | Control common 1  |
| 26                      | Alarm pos 1  | Alarm pos 26 | Alarm pos 51 | Control N.O. 1    |
| 2                       | Alarm neg 2  | Alarm neg 27 | Alarm neg 52 | Control common 2  |
| 27                      | Alarm pos 2  | Alarm pos 27 | Alarm pos 52 | Control N.O. 2    |
| 3                       | Alarm neg 3  | Alarm neg 28 | Alarm neg 53 | Control common 3  |
| 28                      | Alarm pos 3  | Alarm pos 28 | Alarm pos 53 | Control N.O. 3    |
| 4                       | Alarm neg 4  | Alarm neg 29 | Alarm neg 54 | Control common 4  |
| 29                      | Alarm pos 4  | Alarm pos 29 | Alarm pos 54 | Control N.O. 4    |
| 5                       | Alarm neg 5  | Alarm neg 30 | Alarm neg 55 | Control common 5  |
| 30                      | Alarm pos 5  | Alarm pos 30 | Alarm pos 55 | Control N.O. 5    |
| 6                       | Alarm neg 6  | Alarm neg 31 | Alarm neg 56 | Control common 6  |
| 31                      | Alarm pos 6  | Alarm pos 31 | Alarm pos 56 | Control N.O. 6    |
| 7                       | Alarm neg 7  | Alarm neg 32 | See Table 3  | Control common 7  |
| 32                      | Alarm pos 7  | Alarm pos 32 | See Table 3  | Control N.O. 7    |
| 8                       | Alarm neg 8  | Alarm neg 33 | See Table 3  | Control common 8  |
| 33                      | Alarm pos 8  | Alarm pos 33 | See Table 3  | Control N.O. 8    |
| 9                       | Alarm neg 9  | Alarm neg 34 | See Table 3  | Control common 9  |
| 34                      | Alarm pos 9  | Alarm pos 34 | See Table 3  | Control N.O. 9    |
| 10                      | Alarm neg 10 | Alarm neg 35 | See Table 3  | Control common 10 |
| 35                      | Alarm pos 10 | Alarm pos 35 | See Table 3  | Control N.O. 10   |
| 11                      | Alarm neg 11 | Alarm neg 36 | See Table 3  | Control common 11 |
| 36                      | Alarm pos 11 | Alarm pos 36 | See Table 3  | Control N.O. 11   |
| 12                      | Alarm neg 12 | Alarm neg 37 | See Table 3  | Control common 12 |
| 37                      | Alarm pos 12 | Alarm pos 37 | See Table 3  | Control N.O. 12   |
| 13                      | Alarm neg 13 | Alarm neg 38 | See Table 3  | Control common 13 |
| 38                      | Alarm pos 13 | Alarm pos 38 | See Table 3  | Control N.O. 13   |
| 14                      | Alarm neg 14 | Alarm neg 39 | See Table 3  | Control common 14 |
| 39                      | Alarm pos 14 | Alarm pos 39 | See Table 3  | Control N.O. 14   |
| 15                      | Alarm neg 15 | Alarm neg 40 |              | Control common 15 |
| 40                      | Alarm pos 15 | Alarm pos 40 |              | Control N.O. 15   |
| 16                      | Alarm neg 16 | Alarm neg 41 |              | Control common 16 |
| 41                      | Alarm pos 16 | Alarm pos 41 |              | Control N.O. 16   |

Table 2 AIC-SGL-PNL Patch Panel Connector Pinouts

I

| Telco Connector/Pinouts | Connector 1  | Connector 2  | Connector 3 | Connector 4 |
|-------------------------|--------------|--------------|-------------|-------------|
| 17                      | Alarm neg 17 | Alarm neg 42 | —           | —           |
| 42                      | Alarm pos 17 | Alarm pos 42 |             | —           |
| 18                      | Alarm neg 18 | Alarm neg 43 |             | _           |
| 43                      | Alarm pos 18 | Alarm pos 43 |             | _           |
| 19                      | Alarm neg 19 | Alarm neg 44 |             | _           |
| 44                      | Alarm pos 19 | Alarm pos 44 |             | _           |
| 20                      | Alarm neg 20 | Alarm neg 45 |             | —           |
| 45                      | Alarm pos 20 | Alarm pos 45 |             | —           |
| 21                      | Alarm neg 21 | Alarm neg 46 |             | —           |
| 46                      | Alarm pos 21 | Alarm pos 46 |             | —           |
| 22                      | Alarm neg 22 | Alarm neg 47 |             | —           |
| 47                      | Alarm pos 22 | Alarm pos 47 |             | —           |
| 23                      | Alarm neg 23 | Alarm neg 48 |             | —           |
| 48                      | Alarm pos 23 | Alarm pos 48 |             | —           |
| 24                      | Alarm neg 24 | Alarm neg 49 |             | —           |
| 49                      | Alarm pos 24 | Alarm pos 49 |             | —           |
| 25                      | Alarm neg 25 | Alarm neg 50 | _           | —           |
| 50                      | Alarm pos 25 | Alarm pos 50 | —           | —           |

 Table 2
 AIC-SGL-PNL Patch Panel Connector Pinouts (Continued)

| Table 3 | Voltage Monitor Connections on Connector 3 |
|---------|--------------------------------------------|
|         | for AIC-SGL-PNL Patch Panel                |

| Terminal Strip |     | Signal       |  |  |
|----------------|-----|--------------|--|--|
| 1              | RET | Alarm pos 57 |  |  |
|                | BAT | Alarm neg 57 |  |  |
| 2              | RET | Alarm pos 58 |  |  |
|                | BAT | Alarm neg 58 |  |  |
| 3              | RET | Alarm pos 59 |  |  |
|                | BAT | Alarm neg 59 |  |  |
| 4              | RET | Alarm pos 60 |  |  |
|                | BAT | Alarm neg 60 |  |  |
| 5              | RET | Alarm pos 61 |  |  |
|                | BAT | Alarm neg 61 |  |  |
| 6              | RET | Alarm pos 62 |  |  |
|                | BAT | Alarm neg 62 |  |  |

I

| Terminal Strip |     | Signal       |  |  |
|----------------|-----|--------------|--|--|
| 7              | RET | Alarm pos 63 |  |  |
|                | BAT | Alarm neg 63 |  |  |
| 8              | RET | Alarm pos 64 |  |  |
|                | BAT | Alarm neg 64 |  |  |

 
 Table 3
 Voltage Monitor Connections on Connector 3 for AIC-SGL-PNL Patch Panel (Continued)

## Table 4 AIC-DBL-PNL Patch Panel Connector Pinouts

| Telco Connector/Pinouts | Connector 1  | Connector 2  | Connector 3  | Connector 4       |
|-------------------------|--------------|--------------|--------------|-------------------|
| 1                       | Alarm neg1   | Alarm neg 26 | Alarm neg 51 | Control common 1  |
| 26                      | Alarm pos 1  | Alarm pos 26 | Alarm pos 51 | Control N.O. 1    |
| 2                       | Alarm neg 2  | Alarm neg 27 | Alarm neg 52 | Control common 2  |
| 27                      | Alarm pos 2  | Alarm pos 27 | Alarm pos 52 | Control N.O. 2    |
| 3                       | Alarm neg 3  | Alarm neg 28 | Alarm neg 53 | Control common 3  |
| 28                      | Alarm pos 3  | Alarm pos 28 | Alarm pos 53 | Control N.O. 3    |
| 4                       | Alarm neg 4  | Alarm neg 29 | Alarm neg 54 | Control common 4  |
| 29                      | Alarm pos 4  | Alarm pos 29 | Alarm pos 54 | Control N.O. 4    |
| 5                       | Alarm neg 5  | Alarm neg 30 | Alarm neg 55 | Control common 5  |
| 30                      | Alarm pos 5  | Alarm pos 30 | Alarm pos 55 | Control N.O. 5    |
| 6                       | Alarm neg 6  | Alarm neg 31 | Alarm neg 56 | Control common 6  |
| 31                      | Alarm pos 6  | Alarm pos 31 | Alarm pos 56 | Control N.O. 6    |
| 7                       | Alarm neg 7  | Alarm neg 32 | Alarm pos 57 | Control common 7  |
| 32                      | Alarm pos 7  | Alarm pos 32 | Alarm neg 57 | Control N.O. 7    |
| 8                       | Alarm neg 8  | Alarm neg 33 | Alarm pos 58 | Control common 8  |
| 33                      | Alarm pos 8  | Alarm pos 33 | Alarm neg 58 | Control N.O. 8    |
| 9                       | Alarm neg 9  | Alarm neg 34 | Alarm pos 59 | Control common 9  |
| 34                      | Alarm pos 9  | Alarm pos 34 | Alarm neg 59 | Control N.O. 9    |
| 10                      | Alarm neg 10 | Alarm neg 35 | Alarm pos 60 | Control common 10 |
| 35                      | Alarm pos 10 | Alarm pos 35 | Alarm neg 60 | Control N.O. 10   |
| 11                      | Alarm neg 11 | Alarm neg 36 | Alarm pos 61 | Control common 11 |
| 36                      | Alarm pos 11 | Alarm pos 36 | Alarm neg 61 | Control N.O. 11   |
| 12                      | Alarm neg 12 | Alarm neg 37 | Alarm pos 62 | Control common 12 |
| 37                      | Alarm pos 12 | Alarm pos 37 | Alarm neg 62 | Control N.O. 12   |
| 13                      | Alarm neg 13 | Alarm neg 38 | Alarm pos 63 | Control common 13 |
| 38                      | Alarm pos 13 | Alarm pos 38 | Alarm neg 63 | Control N.O. 13   |
| 14                      | Alarm neg 14 | Alarm neg 39 | Alarm pos 64 | Control common 14 |
| 39                      | Alarm pos 14 | Alarm pos 39 | Alarm neg 64 | Control N.O. 14   |

| Telco Connector/Pinouts | Connector 1  | Connector 2  | Connector 3 | Connector 4       |
|-------------------------|--------------|--------------|-------------|-------------------|
| 15                      | Alarm neg 15 | Alarm neg 40 | —           | Control common 15 |
| 40                      | Alarm pos 15 | Alarm pos 40 |             | Control N.O. 15   |
| 16                      | Alarm neg 16 | Alarm neg 41 | —           | Control common 16 |
| 41                      | Alarm pos 16 | Alarm pos 41 |             | Control N.O. 16   |
| 17                      | Alarm neg 17 | Alarm neg 42 |             | —                 |
| 42                      | Alarm pos 17 | Alarm pos 42 |             | —                 |
| 18                      | Alarm neg 18 | Alarm neg 43 |             | —                 |
| 43                      | Alarm pos 18 | Alarm pos 43 |             | —                 |
| 19                      | Alarm neg 19 | Alarm neg 44 |             | —                 |
| 44                      | Alarm pos 19 | Alarm pos 44 |             | —                 |
| 20                      | Alarm neg 20 | Alarm neg 45 |             | —                 |
| 45                      | Alarm pos 20 | Alarm pos 45 |             | —                 |
| 21                      | Alarm neg 21 | Alarm neg 46 |             | —                 |
| 46                      | Alarm pos 21 | Alarm pos 46 |             | —                 |
| 22                      | Alarm neg 22 | Alarm neg 47 |             | —                 |
| 47                      | Alarm pos 22 | Alarm pos 47 |             | —                 |
| 23                      | Alarm neg 23 | Alarm neg 48 |             | —                 |
| 48                      | Alarm pos 23 | Alarm pos 48 |             | —                 |
| 24                      | Alarm neg 24 | Alarm neg 49 |             | —                 |
| 49                      | Alarm pos 24 | Alarm pos 49 |             | —                 |
| 25                      | Alarm neg 25 | Alarm neg 50 |             | —                 |
| 50                      | Alarm pos 25 | Alarm pos 50 |             |                   |

 Table 4
 AIC-DBL-PNL Patch Panel Connector Pinouts (Continued)

I

# **Related Documents**

For additional information, see the following documents:

- Cisco 2600 Series Hardware Installation Guide
- Cisco 3600 Series Hardware Installation Guide
- Cisco MWR 1941-DC Mobile Wireless Edge Router Hardware Installation Guide
- Cisco Network Module Hardware Installation Guide
- Software Configuration Guide for Cisco 3600 Series and Cisco 2600 Series Routers
- Cisco MWR 1941-DC Mobile Wireless Edge Router Software Configuration Guide
- Regulatory Compliance and Safety Information for the Cisco 2600 and Cisco 3600 Series
- Regulatory Compliance and Safety Information for the Cisco MWR 1941-DC Mobile Wireless Edge Router
- Quick Start Guide for your router

## **Obtaining Documentation**

The following sections explain how to obtain documentation from Cisco Systems.

## World Wide Web

You can access the most current Cisco documentation on the World Wide Web at the following URL:

http://www.cisco.com

Translated documentation is available at the following URL:

http://www.cisco.com/public/countries\_languages.shtml

## **Ordering Documentation**

Cisco documentation is available in the following ways:

• Registered Cisco Direct Customers can order Cisco product documentation from the Networking Products MarketPlace:

http://www.cisco.com/cgi-bin/order/order\_root.pl

• Registered Cisco.com users can order the Documentation CD-ROM through the online Subscription Store:

http://www.cisco.com/go/subscription

• Nonregistered Cisco.com users can order documentation through a local account representative by calling Cisco corporate headquarters (California, USA) at 408 526-7208 or, elsewhere in North America, by calling 800 553-NETS (6387).

## **Documentation Feedback**

If you are reading Cisco product documentation on Cisco.com, you can submit technical comments electronically. Click **Leave Feedback** at the bottom of the Cisco Documentation home page. After you complete the form, print it out and fax it to Cisco at 408 527-0730.

You can e-mail your comments to bug-doc@cisco.com.

To submit your comments by mail, use the response card behind the front cover of your document, or write to the following address:

Cisco Systems Attn: Document Resource Connection 170 West Tasman Drive San Jose, CA 95134-9883

We appreciate your comments.

## **Obtaining Technical Assistance**

Cisco provides Cisco.com as a starting point for all technical assistance. Customers and partners can obtain documentation, troubleshooting tips, and sample configurations from online tools by using the Cisco Technical Assistance Center (TAC) Web Site. Cisco.com registered users have complete access to the technical support resources on the Cisco TAC Web Site.

## Cisco.com

Cisco.com is the foundation of a suite of interactive, networked services that provides immediate, open access to Cisco information, networking solutions, services, programs, and resources at any time, from anywhere in the world.

Cisco.com is a highly integrated Internet application and a powerful, easy-to-use tool that provides a broad range of features and services to help you to

- · Streamline business processes and improve productivity
- Resolve technical issues with online support
- Download and test software packages
- Order Cisco learning materials and merchandise
- Register for online skill assessment, training, and certification programs

You can self-register on Cisco.com to obtain customized information and service. To access Cisco.com, go to the following URL:

http://www.cisco.com

L

## **Technical Assistance Center**

The Cisco TAC is available to all customers who need technical assistance with a Cisco product, technology, or solution. Two types of support are available through the Cisco TAC: the Cisco TAC Web Site and the Cisco TAC Escalation Center.

Inquiries to Cisco TAC are categorized according to the urgency of the issue:

- Priority level 4 (P4)—You need information or assistance concerning Cisco product capabilities, product installation, or basic product configuration.
- Priority level 3 (P3)—Your network performance is degraded. Network functionality is noticeably impaired, but most business operations continue.
- Priority level 2 (P2)—Your production network is severely degraded, affecting significant aspects of business operations. No workaround is available.
- Priority level 1 (P1)—Your production network is down, and a critical impact to business operations will occur if service is not restored quickly. No workaround is available.

Which Cisco TAC resource you choose is based on the priority of the problem and the conditions of service contracts, when applicable.

## **Cisco TAC Web Site**

The Cisco TAC Web Site allows you to resolve P3 and P4 issues yourself, saving both cost and time. The site provides around-the-clock access to online tools, knowledge bases, and software. To access the Cisco TAC Web Site, go to the following URL:

http://www.cisco.com/tac

All customers, partners, and resellers who have a valid Cisco services contract have complete access to the technical support resources on the Cisco TAC Web Site. The Cisco TAC Web Site requires a Cisco.com login ID and password. If you have a valid service contract but do not have a login ID or password, go to the following URL to register:

http://www.cisco.com/register/

If you cannot resolve your technical issues by using the Cisco TAC Web Site, and you are a Cisco.com registered user, you can open a case online by using the TAC Case Open tool at the following URL:

http://www.cisco.com/tac/caseopen

If you have Internet access, it is recommended that you open P3 and P4 cases through the Cisco TAC Web Site.

## **Cisco TAC Escalation Center**

The Cisco TAC Escalation Center addresses issues that are classified as priority level 1 or priority level 2; these classifications are assigned when severe network degradation significantly impacts business operations. When you contact the TAC Escalation Center with a P1 or P2 problem, a Cisco TAC engineer will automatically open a case.

To obtain a directory of toll-free Cisco TAC telephone numbers for your country, go to the following URL:

http://www.cisco.com/warp/public/687/Directory/DirTAC.shtml

Before calling, please check with your network operations center to determine the level of Cisco support services to which your company is entitled; for example, SMARTnet, SMARTnet Onsite, or Network Supported Accounts (NSA). In addition, please have available your service agreement number and your product serial number.

CCIP, CCSP, the Cisco Arrow logo, the Cisco *Powered* Network mark, Cisco Unity, Follow Me Browsing, FormShare, and StackWise are trademarks of Cisco Systems, Inc.; Changing the Way We Work, Live, Play, and Learn, and iQuick Study are service marks of Cisco Systems, Inc.; and Aironet, ASIST, BPX, Catalyst, CCDA, CCDP, CCIE, CCNA, CCNP, Cisco, the Cisco Certified Internetwork Expert logo, Cisco IOS, the Cisco IOS logo, Cisco Press, Cisco Systems, Cisco Systems Capital, the Cisco Systems logo, Empowering the Internet Generation, Enterprise/Solver, EtherChannel, EtherSwitch, Fast Step, GigaStack, Internet Quotient, IOS, IP/TV, iQ Expertise, the iQ logo, iQ Net Readiness Scorecard, LightStream, MGX, MICA, the Networkers logo, Networking Academy, Network Registrar, *Packet*, PIX, Post-Routing, Pre-Routing, RateMUX, Registrar, ScriptShare, SlideCast, SMARTnet, StrataView Plus, Stratm, SwitchProbe, TeleRouter, The Fastest Way to Increase Your Internet Quotient, TransPath, and VCO are registered trademarks of Cisco Systems, Inc. and/or its affiliates in the U.S. and certain other countries.

All other trademarks mentioned in this document or Web site are the property of their respective owners. The use of the word partner does not imply a partnership relationship between Cisco and any other company. (0304R)

Copyright © 2002-2003, Cisco Systems, Inc. All rights reserved.

Printed in the USA on recycled paper containing 10% postconsumer waste.